# <u>文法 PPT & 測驗平台操作使用手册</u>

# <u>文法 PPT 平台操作使用手册</u>

1. 登入 eportal 後找到「語言中心外語自學軟體」

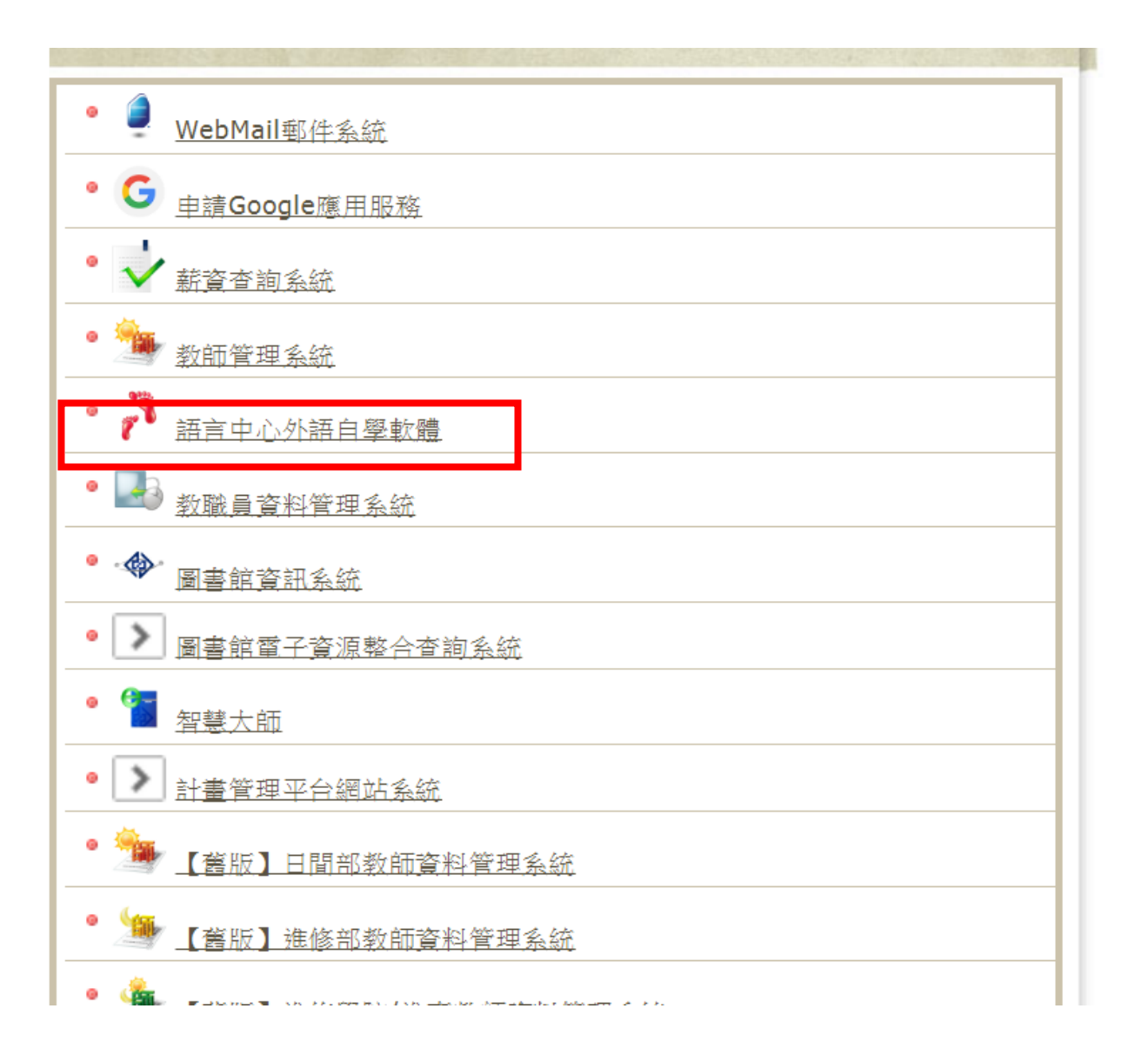

2. 點選「語言中心多益單字文法學習平台」

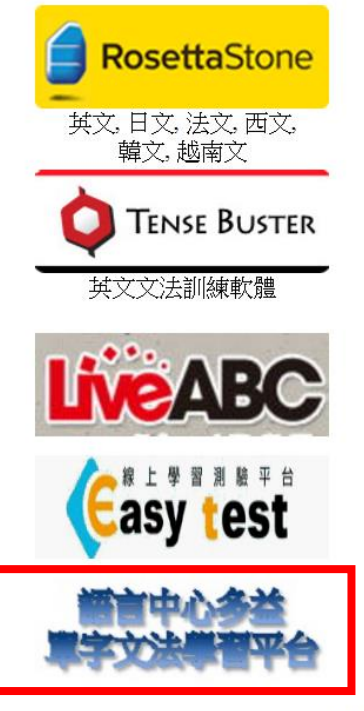

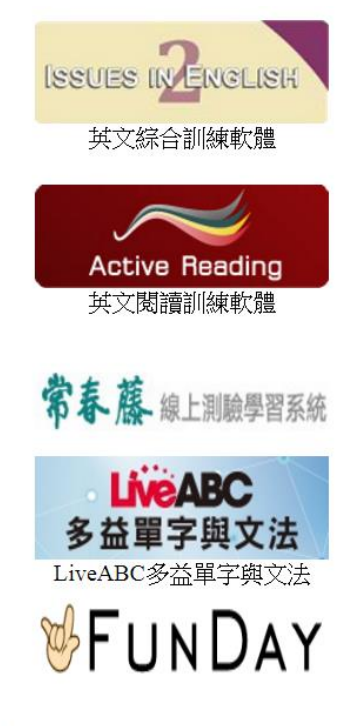

Rosetta Stone Ver.2 帳號請洽語言中心進行申請。

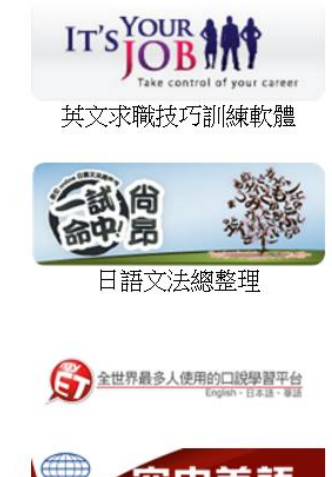

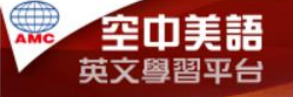

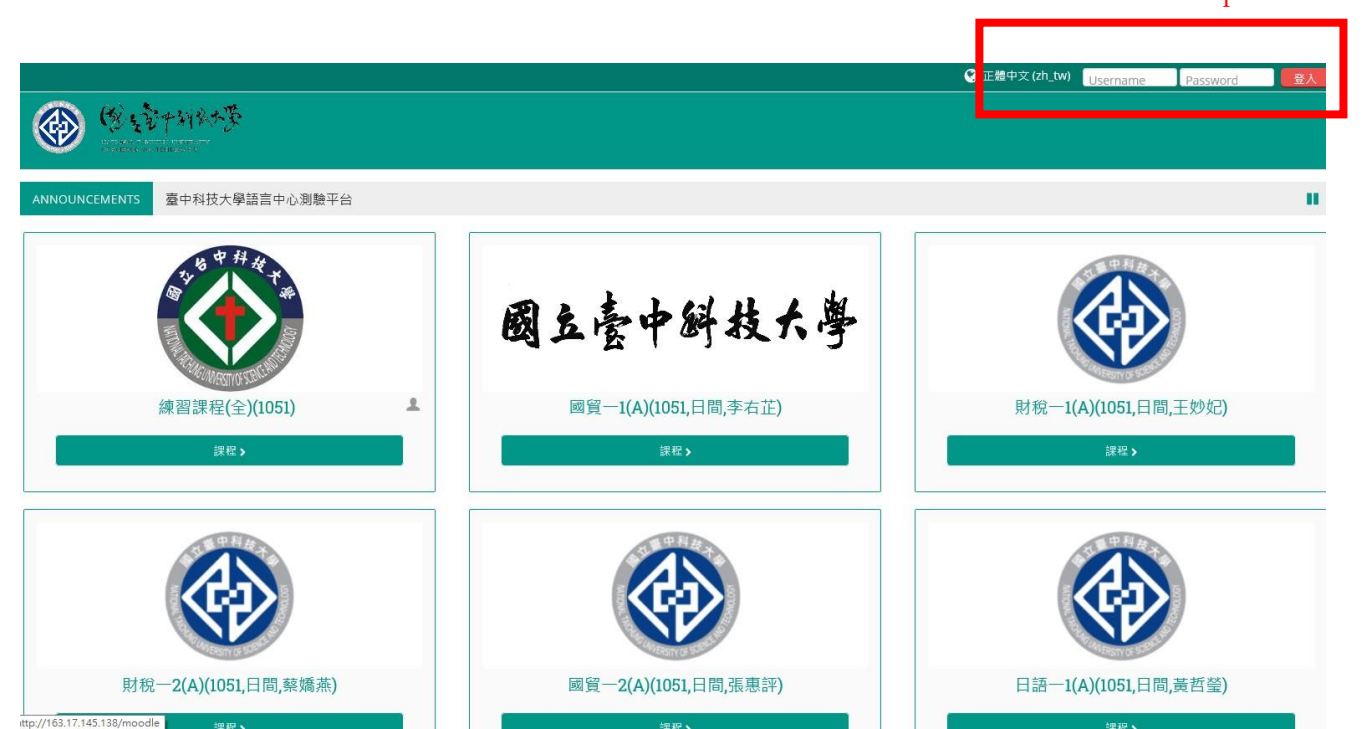

# 3. 前往路徑網址 <u>http://163.17.145.138/moodle/</u>,並登入帳號密碼<sub>同eportal</sub>帳密

# 4. 點選「**我的課程**」

|                   | Anteresa, training                                                   | CHINERALITY<br>MOLONY |                      |        |  |  |  |
|-------------------|----------------------------------------------------------------------|-----------------------|----------------------|--------|--|--|--|
| 脅 首頁              | 🛛 儀表板                                                                | 巤 事件                  | 🛢 我的課程               | ▲ 這個課程 |  |  |  |
| <b>谷 &gt;</b> 大一: | 英文-1061 >                                                            |                       | 練習課程(全)(1061)        |        |  |  |  |
| // -              |                                                                      |                       | 企管一1(B)(1061,日間,謝享真) |        |  |  |  |
| <b>F</b>          | 公佈欄                                                                  |                       |                      |        |  |  |  |
| 單字測               | 驗                                                                    |                       |                      |        |  |  |  |
|                   | /oc1. Business8                                                      | Corporation           | 一般商務及企業              |        |  |  |  |
|                   | Voc2. Business&Corporation II 一般商務及企業 II                             |                       |                      |        |  |  |  |
|                   | Voc3. Office & Conferences 辦公室及會議 + Manufacturing & Marketing 製造業及行銷 |                       |                      |        |  |  |  |
|                   | Voc4. Banking & Finance 銀行及金融                                        |                       |                      |        |  |  |  |
|                   | Voc5. Fundamental Words   基礎單字                                       |                       |                      |        |  |  |  |
|                   | Noc6. Fundamental Words II 基礎單字 II                                   |                       |                      |        |  |  |  |

# 5. 點選「<mark>練習課程(全)</mark>」

|                 | BATTROAL FAILTHEIR<br>BY WIRDER AND THE |                | •                                         |
|-----------------|-----------------------------------------|----------------|-------------------------------------------|
| ▲ 首頁            | 🛚 儀表板                                   | 🋗 事件           | ■ 我的課程     ▲ 這個課程                         |
| <b>谷 &gt;</b> 大 | 英文-1061 >                               |                | 練習課程(全)(1061)                             |
| F               | 公佈欄                                     |                |                                           |
| 單字測             | 驗                                       |                |                                           |
| +               | Voc1. Business                          | &Corporation   | 1一般商務及企業                                  |
| -               | Voc3. Office & (                        | Conferences    | 辦公室及會議 + Manufacturing & Marketing 製造業及行銷 |
|                 | Voc4. Banking 8                         | & Finance 銀行   | 亏及金融                                      |
|                 | Voc5. Fundame                           | ental Words I  | 基礎單字                                      |
|                 | Voc6. Fundame                           | ental Words II | 基礎單字Ⅱ                                     |

### 6. 找到「文法課程」並進入課程

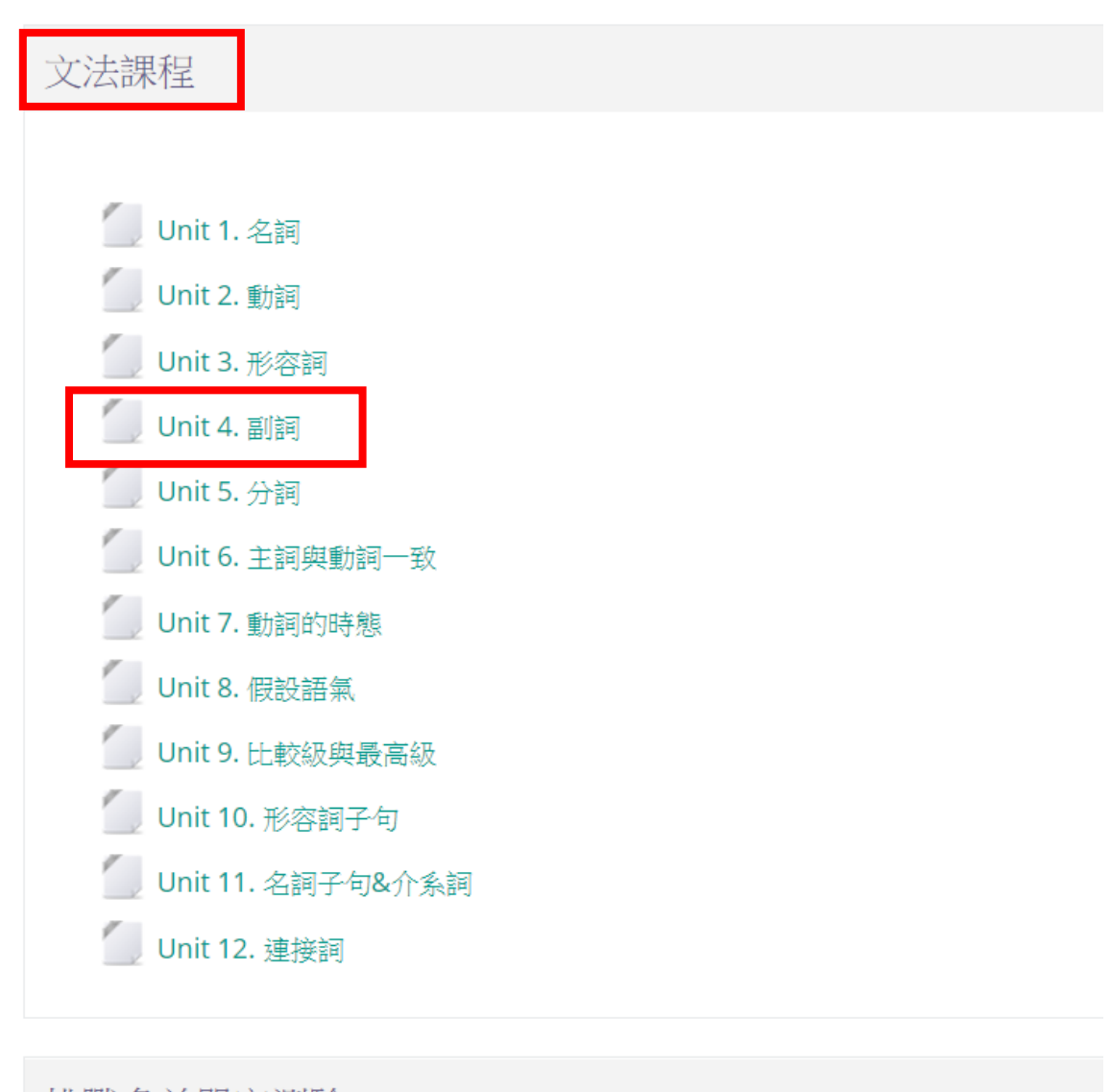

挑戰多益單字測驗

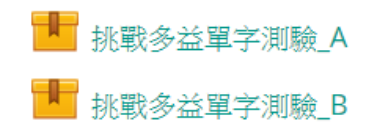

# 7. 開啟課程分頁

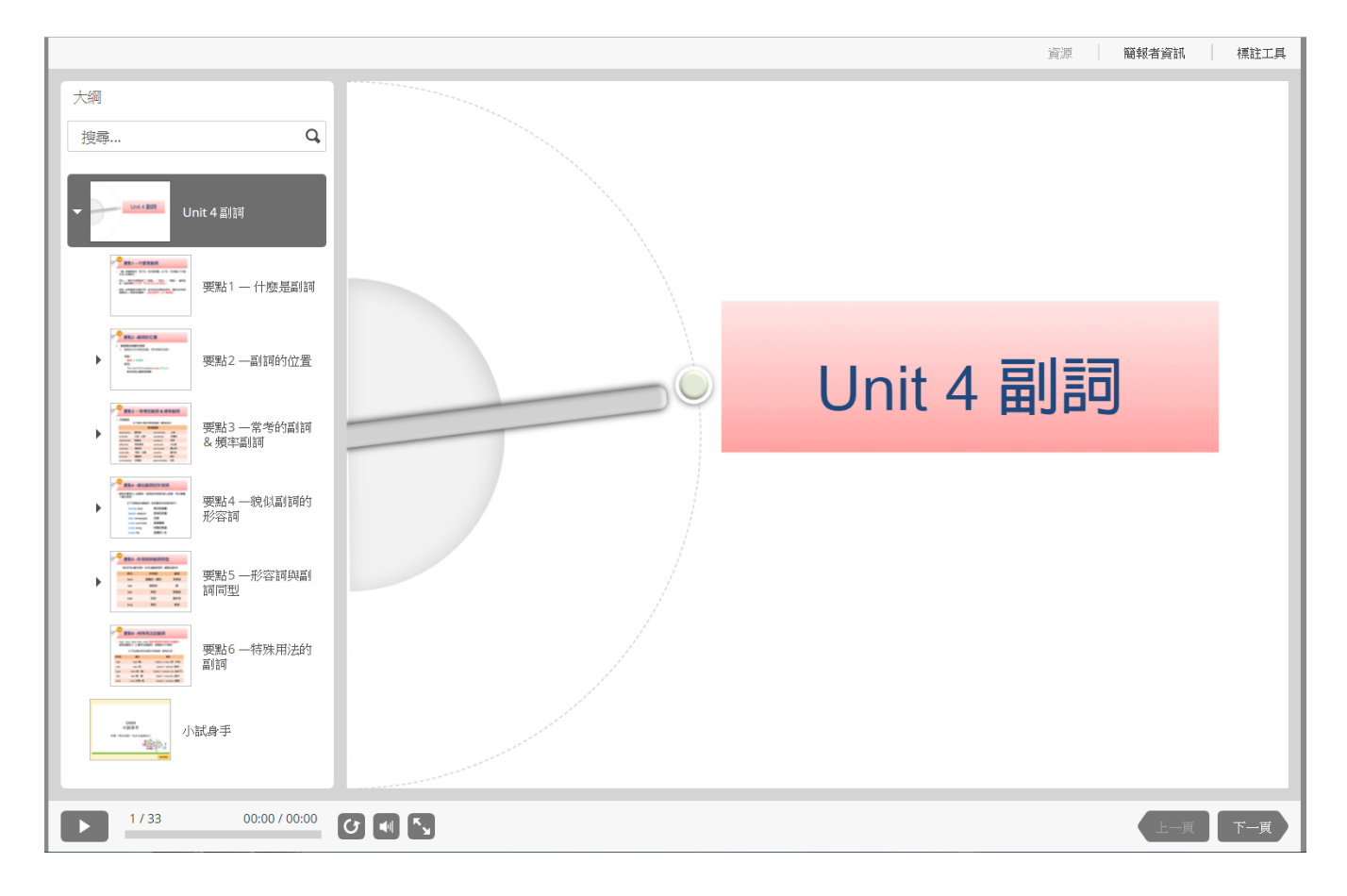

## 8. 點選「下一頁」觀看課程

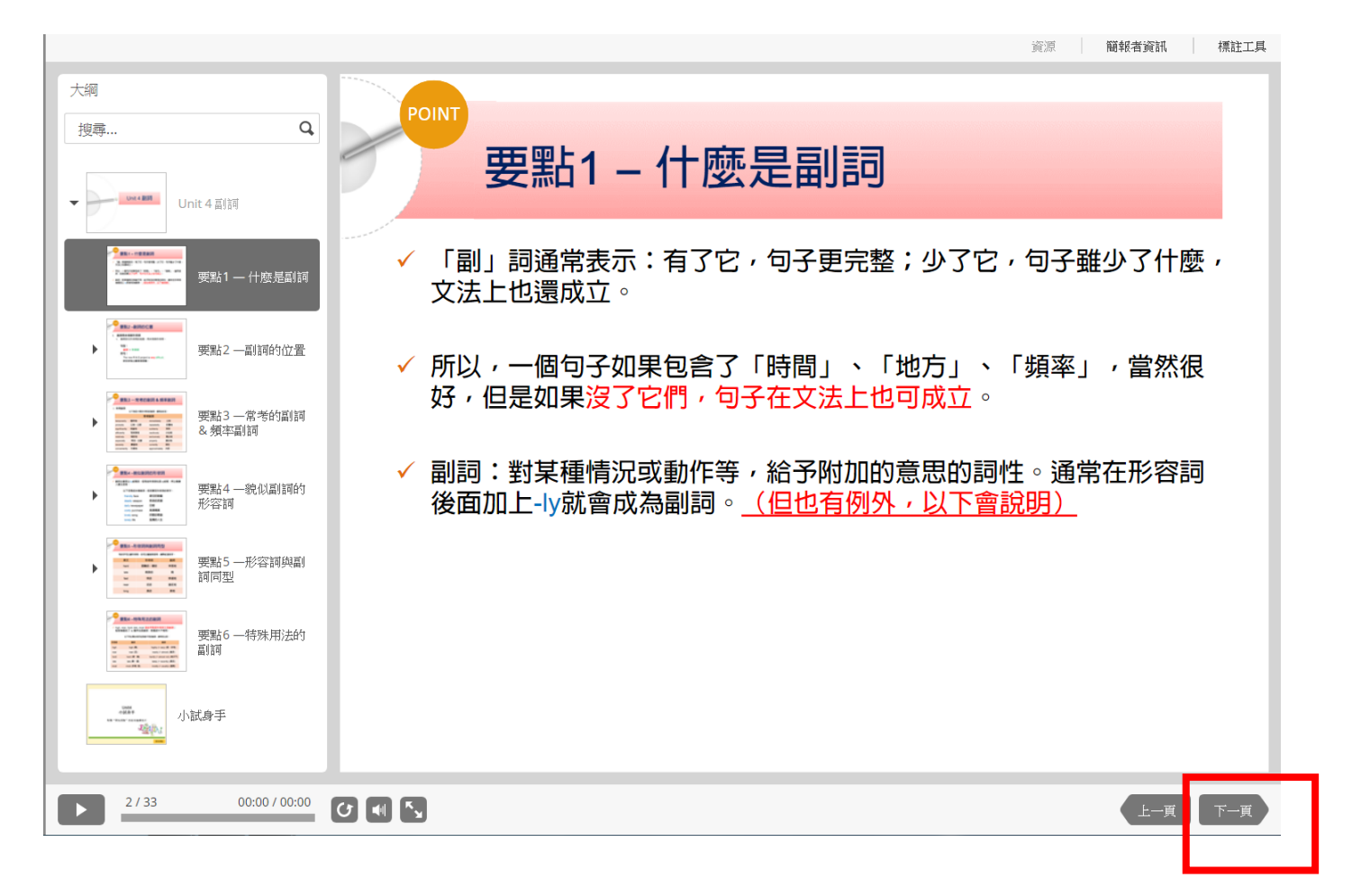

9. 點擊「小試身手」進行練習

|                                                                                                    | 資源 簡報者資訊 標註工具   |
|----------------------------------------------------------------------------------------------------|-----------------|
| 大綱                                                                                                    |                 |
| 搜尋 Q                                                                                                    |                 |
| • Unit 4 眞師                                                                                                    |                 |
|                                                                                                    | Unit4           |
| ▶ 要點2一副詞的位置                                                                                                    |                 |
| 要點3一常考的副詞<br>8-類本副詞                                                                                                    | 小試身手            |
| 要點4一艘似副铜的                                                                                                    | 點擊"閏始測驗"按鈕來繼續進行 |
| 要點5一形容詞與副詞同型                                                                                                    |                 |
| 要點6一特殊用法的                                                                                                    |                 |
| with a second and a second a second a | 上一頁開始測驗         |
| 33/33 00:00/00:00                                                                                                    | C € 5           |

# <u>文法</u>測驗平台操作使用手册

1. 登入 eportal 後找到「語言中心外語自學軟體」

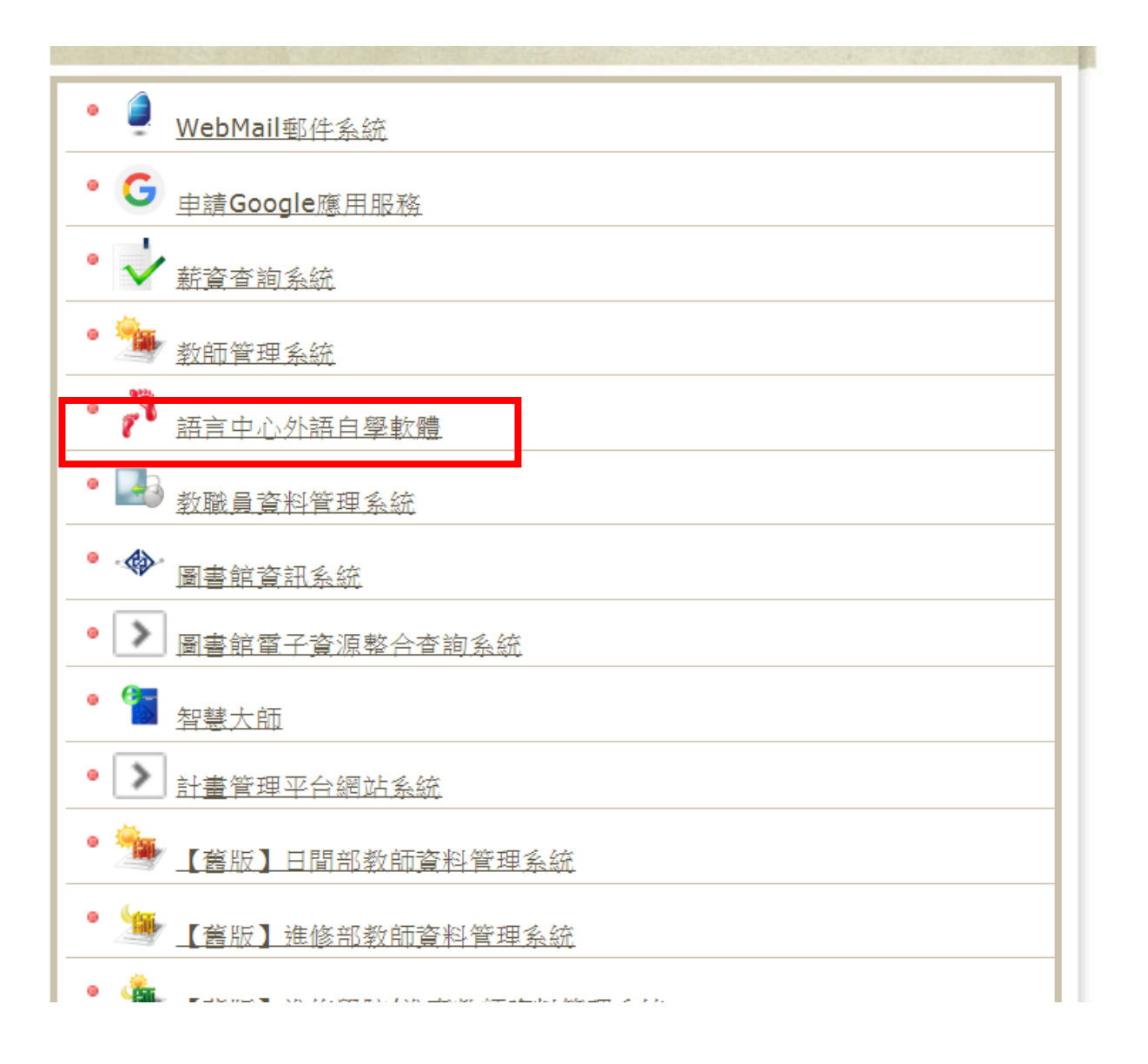

2. 點選「語言中心多益單字文法學習平台」

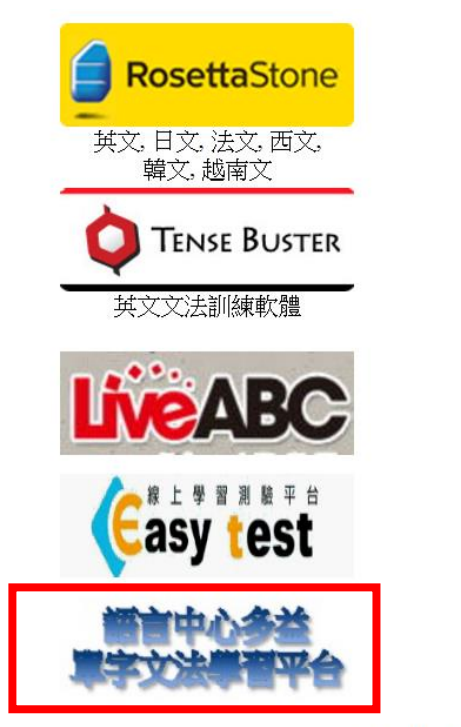

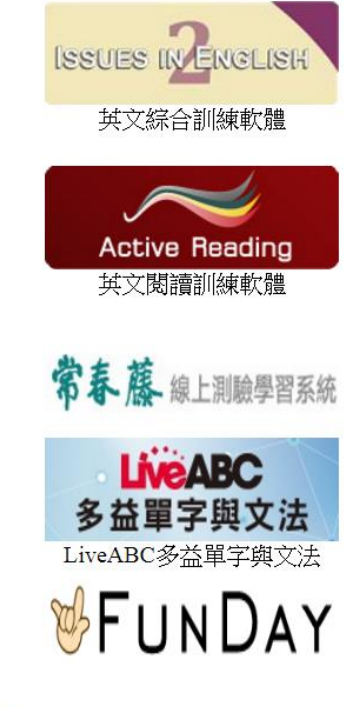

Rosetta Stone Ver.2 帳號請洽語言中心進行申請。

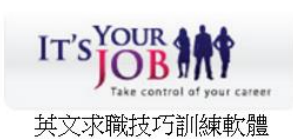

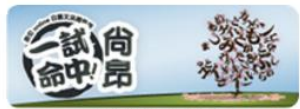

日語文法總整理

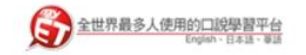

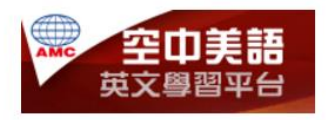

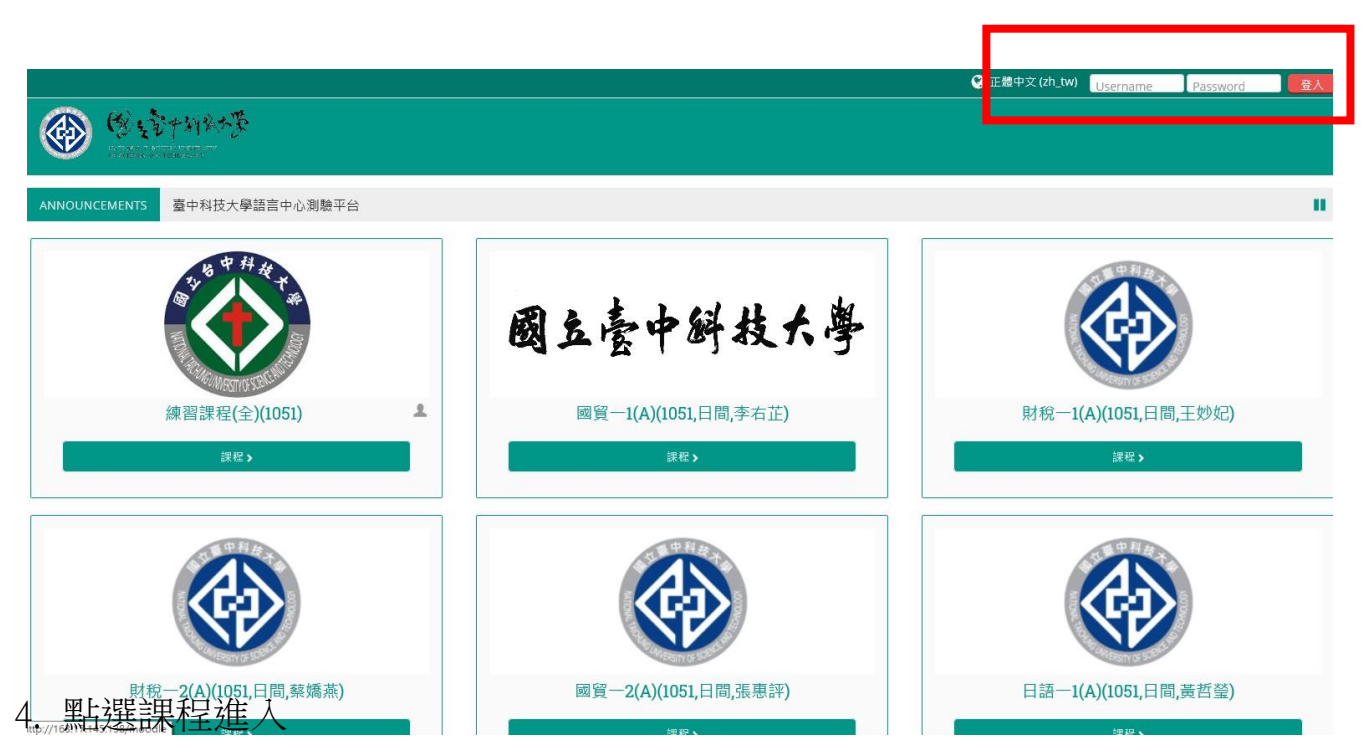

| <b>四</b> 摘訳                                                                                                    | 9                     | 🕽 正體中文 (zh_tw) 🔺 系統 測試 🚿    |
|----------------------------------------------------------------------------------------------------|-----------------------|-----------------------------|
| الله المحمد المحمد ا |                       |                             |
| ★ 首頁   ❷ 儀表板                                                                                                    | 自訂此頁                  | Hide blocks 📌 Standard view |
| ANNOUNCEMENTS 臺中科技大學語言中心測驗平台                                                                                                    |                       |                             |
| ■ 課程線號                                                                                                    | □ 私人檔案                |                             |
|                                                                                                    | 沒有可用的檔案               |                             |
| 練習課程(全)(1051)                                                                                                    | 管理私人榴案                |                             |
|                                                                                                    | 警線上用戶                 |                             |
| 會資一1(C)(1051,日間,程春美)                                                                                                    |                       | (最近5分鐘內)                    |
| ● 中本事業注意的についたのである                                                                                                    | 系統測試<br>51410521011 B | ****                        |
|                                                                                                    | 月 用戶管理                |                             |
|                                                                                                    |                       | e                           |

### 3. 前往路徑網址 <u>http://163.17.145.138/moodle/</u>,並登入帳號密碼

#### 5 點選文法考試教材

| 單字測驗                                                                                                    | ▼ 日創課程<br>▼                                                                                                    |
|----------------------------------------------------------------------------------------------------|----------------------------------------------------------------------------------------------------|
| Voc1. Business&Corporation I 一般商務及企業 I Voc2. Business&Corporation II 一般商務及企業 II Voc3. Office & Conferences 辦公室及會議 + Manufacturing & Marketing 製造業及行弱 Voc4. Banking & Finance 銀行及金融 | <ul> <li>▶ 成員</li> <li>▶ 獎章</li> <li>▶ 一般</li> <li>▶ 軍字測驗</li> <li>▶ 文法測驗</li> <li>▶ 支法測驗</li> <li>▶ 主題 3</li> <li>▶ 我的課程</li> </ul> |
| 🛃 Voc5. Fundamental Words I 墓礎單字 I                                                                                                    | 🗱 系統管理                                                                                                    |
| 📩 Voc6. Fundamental Words II 基礎單字 II                                                                                                    |                                                                                                    |
| ➡ Voc7. Fundamental Words III 基礎單字 III                                                                                                    | ▼ 課程管理                                                                                                    |
| Voc8. Law 法律 + Housing 住宿 + Magazine Subscription 雜誌訂閱                                                                                                    | ■ 副調調報 使以<br>● 修改設定<br>) 用戶                                                                                                    |
|                                                                                                    | ▲ 將我從 會資一1(C)(1051,日間,程春美) 課程中退躍                                                                                                    |
| <b>立</b> 注测验                                                                                                    | ▼過渡                                                                                                    |
| × 広 冽 職                                                                                                    | ) 報表                                                                                                    |
|                                                                                                    | 目 2% 維<br>市場無的設定                                                                                                    |
| Initrat 新聞的總額和向刑                                                                                                    | ▶ 獎章                                                                                                    |
|                                                                                                    | ▲ 備份                                                                                                    |
| Unit02. 動態的時態                                                                                                    | ▲ 遠原                                                                                                    |
| ➡ Unit03. 主詞和動詞的一致性                                                                                                    | ▲ 進入                                                                                                    |
| ➡ Unit04. 動詞的主動與被動態                                                                                                    |                                                                                                    |
| ➡ Unit05. 條件句/假設語氣                                                                                                    | ▶題庫                                                                                                    |
|                                                                                                    | 2;能力                                                                                                    |
| 011100、小注約                                                                                                    | ▶ 變換角色為                                                                                                    |
|                                                                                                    | ▶ 網站管理                                                                                                    |

# 6. 點選進入

☆ > 1051 > 國貿一1(A)(1051,日間,李右芷) > 主題 3 >

Unit02. 動態的時態

文法 允許作答的次數:1 你已經作答的次數:0 評分方式:最高成績 成績報告:無

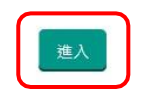

7. 點選下一頁,開始測驗

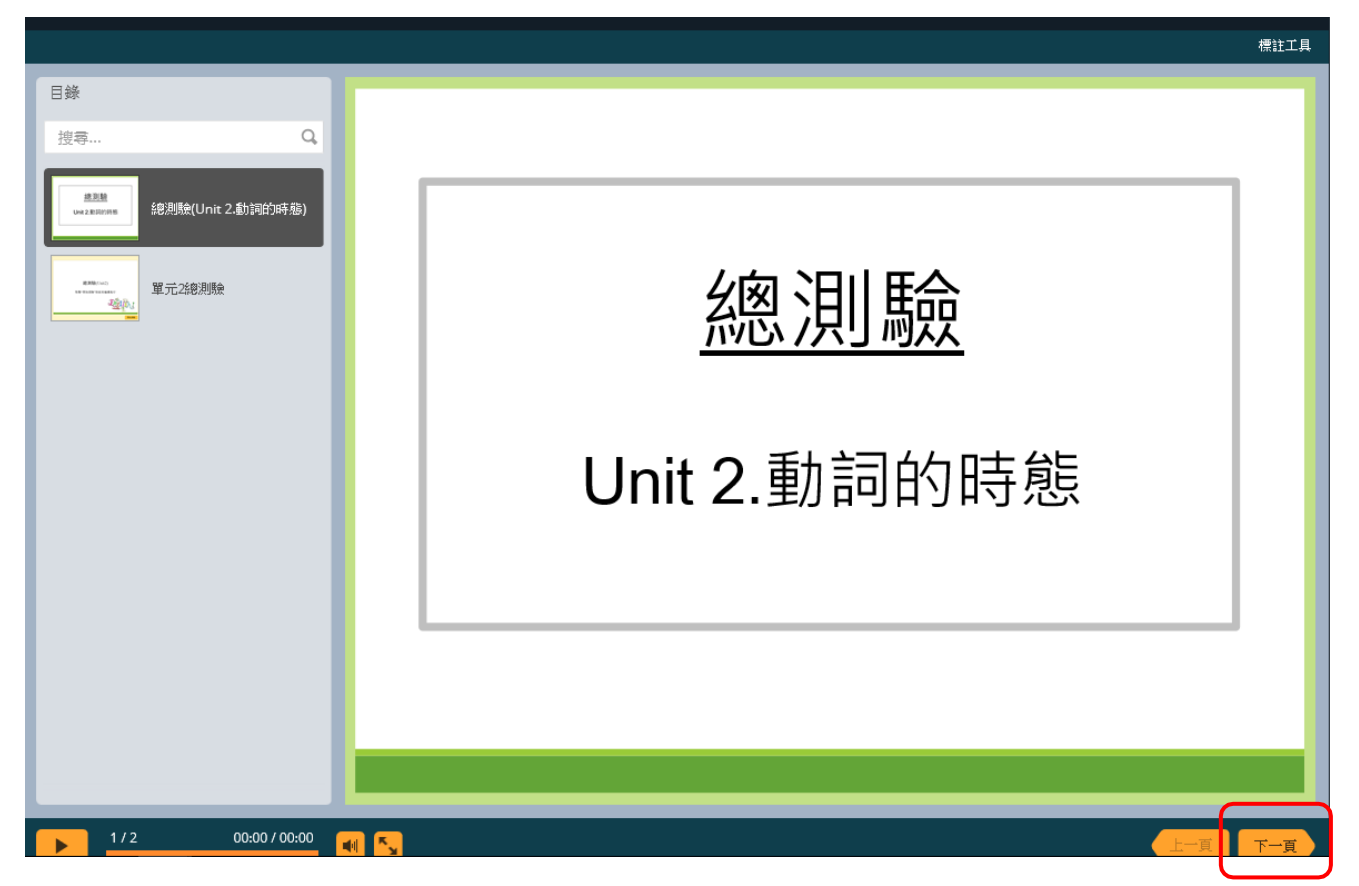

# 8. 開始測驗

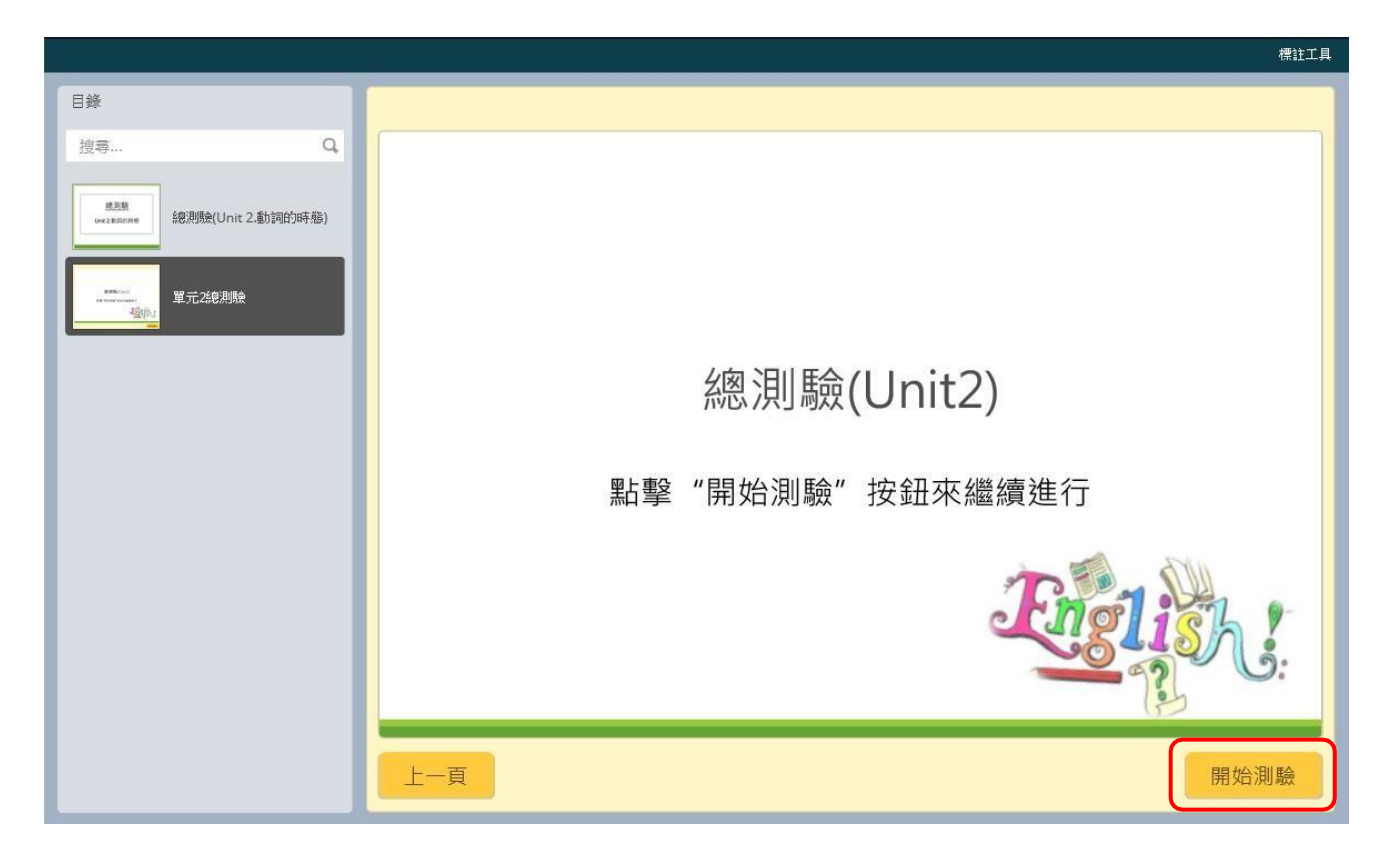

# 9. 選擇答案後,送出

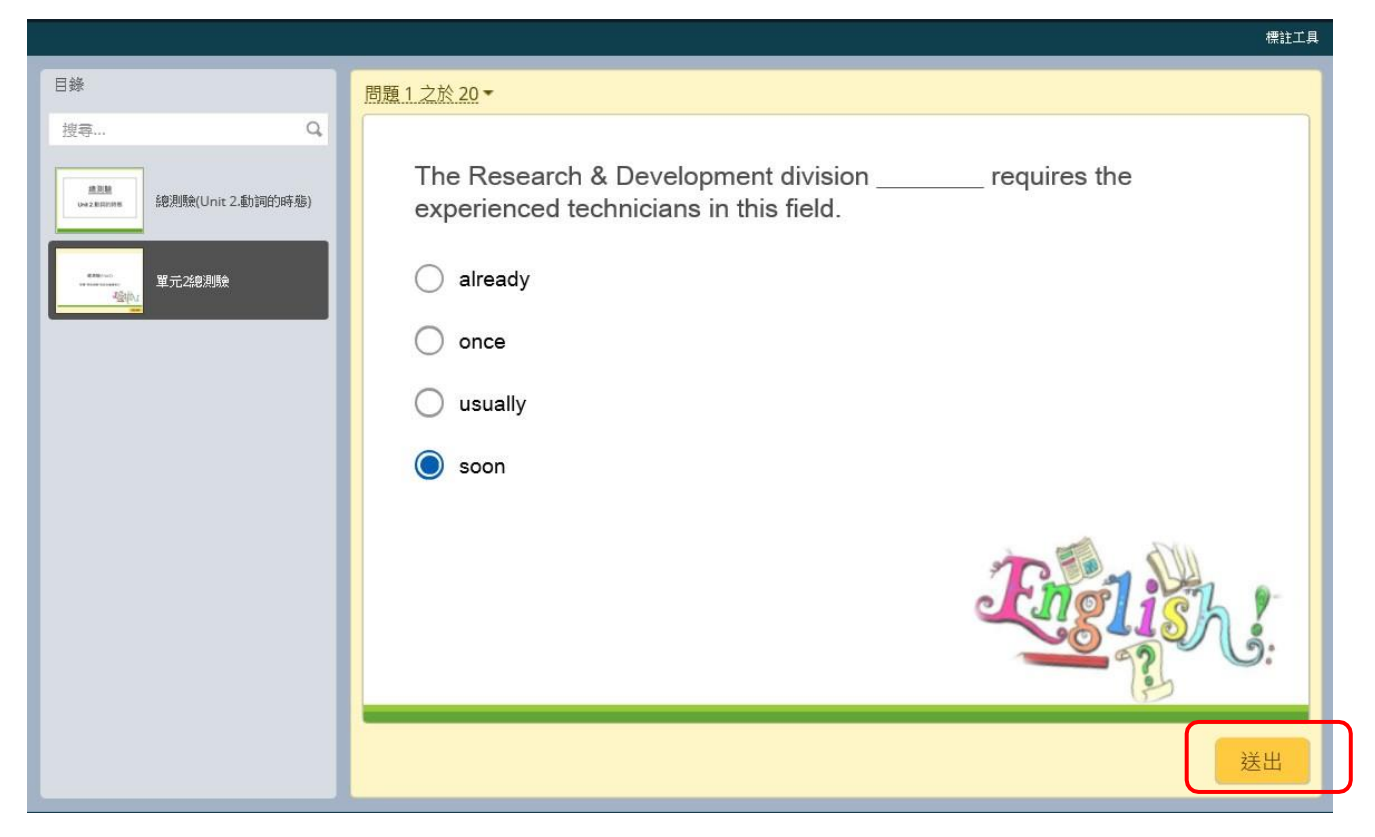

#### 10. 會跳出本題解析,點選繼續

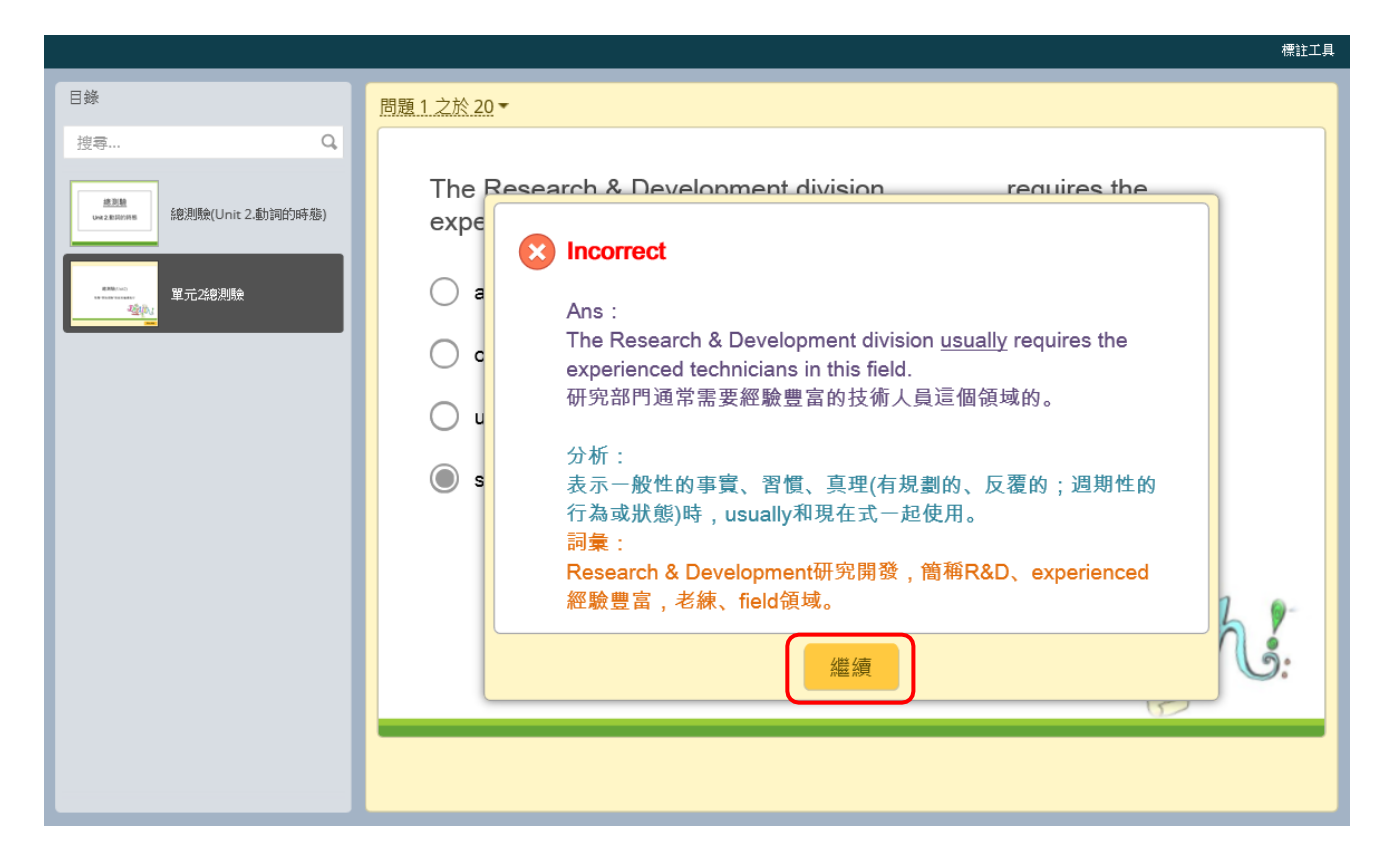

# 11. 作答完成,點觀看結果

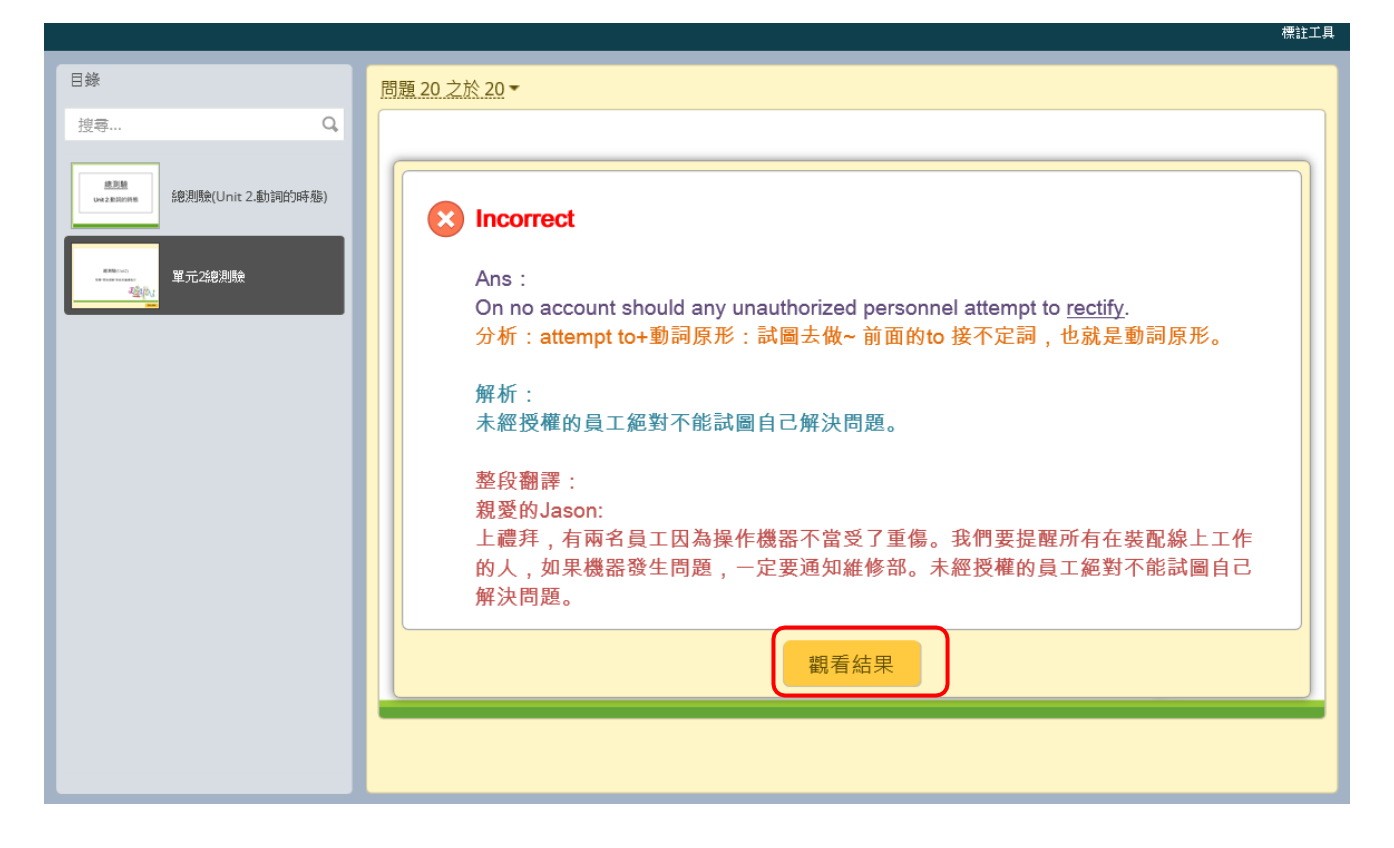

# 12. 跳出成績頁面與測驗結果,即完成測驗

| 目錄                                      | 列印結果            |
|-----------------------------------------|-----------------|
| 搜零 Q                                    |                 |
| #2월<br>wez # innes<br>總測號(Unit 2.動詞的時態) |                 |
|                                         | 公 你沒有通過         |
|                                         | 測驗結果            |
|                                         | 您的分數: 15分       |
|                                         | 通過分數: 60分       |
|                                         | English !       |
|                                         |                 |
|                                         | <u>上一頁</u> 檢查測驗 |

# 13. 可至本門課程點選考試教材觀看成績

| 單字測驗                                                                   | ▼ 目別課程<br>▼ 會實一1(C)(1051,日間,程春美)   |
|------------------------------------------------------------------------|------------------------------------|
|                                                                        | ▶ 成員<br>▶ 獎章                       |
| Voc1. Business&Corporation I 一般商務及企業 I                                 | ▶ 一般                               |
| 📩 Voc2. Business&Corporation II 一般商務及企業 II                             | ▶ 早子別版<br>▶ 文法測驗                   |
| 📕 Voc3. Office & Conferences 辦公室及會議 + Manufacturing & Marketing 製造業及行銷 | ▶ 主題 3                             |
| 📕 Voc4. Banking & Finance 銀行及金融                                        | ▶ 我的課程                             |
| Voc5. Fundamental Words I 基礎單字 I                                       | <b>於</b> 多效無理                      |
| 💼 Voc6. Fundamental Words II 基礎單字 II                                   |                                    |
| 📕 Voc7. Fundamental Words III 基礎單字 III                                 | ▼ 課程管理                             |
| 📕 Voc8. Law 法律 + Housing 住宿 + Magazine Subscription 雜誌訂閱               |                                    |
|                                                                        | <ul> <li>周戸</li> <li>第32</li></ul> |
|                                                                        | ▼ 過渡                               |
| 又法測驗                                                                   | ▶ 報表                               |
|                                                                        | 武権                                 |
|                                                                        | 风 减速時的設定<br>除音                     |
| Linitn1 動詞的總續和句型                                                       | ▲ 備份                               |
| 📩 Unit02. 動態的時態                                                        |                                    |
| 「Unito3 主题和動詞的一致性                                                      | 📥 匯入                               |
|                                                                        |                                    |
| Unito4. 動詞的主動與被動態                                                      | シ第号                                |
| 📕 Unit05. 條件句/假設語氣                                                     | ▶ 題庫                               |
|                                                                        | 2; 能力                              |
| United. Hyper                                                          | ▶ 變換角色為                            |
| Turito7. 動名詞                                                           | ▶ 網站管理                             |

# 14. 點選報告

|                 | 國家電子科教大              | Ê                       |            |          |       |                                                                                                    |                                                                    |         |
|-----------------|----------------------|-------------------------|------------|----------|-------|----------------------------------------------------------------------------------------------------|--------------------------------------------------------------------|---------|
| ₩ 首页            | ABL 儀表板 的 Even       | ts 💼 My Courses         | h This cou | rse      |       |                                                                                                    | 🔚 Hide blocks 🦽 Stan                                               | dard vi |
| <b>#</b> > 1051 | > 會資一1(C)(1051,日間,1  | 呈春美) > 文法測驗 > Unit02    | 動態的時       | 醫 >      |       |                                                                                                    |                                                                    |         |
| Unit02          | 2. 動態的時態             |                         |            |          |       |                                                                                                    | <b>山</b> 導発                                                        | 3       |
| 訊線 報            | 告                    |                         |            |          |       |                                                                                                    | 儀表板<br>■ 網站首頁                                                      |         |
| 基本報告            | 圖表報告 互動的報告           | 告 客觀報告                  |            |          |       |                                                                                                    | ▶ 網站員画<br>▼ 目前課程                                                   |         |
|                 |                      |                         |            |          |       | <ul> <li>✓ 合資一1(C(1051.日間.程音美)</li> <li>▶ 成員</li> <li>▶ 透章</li> <li>▶ 一般</li> <li>▶ 単字測驗</li> </ul> |                                                                    |         |
|                 | 姓氏 / 名字              | 電子郵件信箱                  | 作答次        | 開始       | 最後瀏覽於 | 分數                                                                                                  | ▼ 文法測驗                                                             |         |
|                 | 回<br>s1410523014 侯孟萱 | s1410523014@nutc.edu.tv | -          | -        | -     | -                                                                                                   | ★ Unit01. 動詞的總類和句型<br>★ Unit02. 動產的時趣<br>★ Unit03. 主詞和動詞的一致性       |         |
|                 | s1410502033 蔡晴雯      | s1410502033@nutc.edu.tv |            | e -      | ÷     | -                                                                                                   | <ul> <li>★ UnitQ4.動詞的主動與被動態</li> <li>★ UnitQ5. 條件句/假設講業</li> </ul> |         |
|                 | s1410508024 蔡荃如      | s1410508024@nutc.edu.tv | 1 -        | <b>a</b> |       |                                                                                                    | <mark>書</mark> Unit06. 不定詞<br>■ Unit07. 動名詞                        |         |

# 15. 可再次查詢本次考試作答次數、作答時間與成績

|   | 姓氏/名字<br>⊡             | 電子郵件信箱<br>回             | 作答次<br>□ | 開始                     | 最後瀏覽於<br>⊡             | 分數 |
|---|------------------------|-------------------------|----------|------------------------|------------------------|----|
|   | s1410506083 陳邵楷        | s1410506083@nutc.edu.tw | -        | -                      | Ā                      | -  |
|   | s1410502077 趙怡雯        | s1410502077@nutc.edu.tw | 0        | 2 <b>.</b>             | e.                     | 5  |
|   | s1410508036 陳偉傑        | s1410508036@nutc.edu.tw | 9        | -                      | 4                      | -  |
|   | s1410551105 鄭聿萁        | s1410551105@nutc.edu.tw | ÷        | has -                  |                        | -  |
|   | s1410532034 陳彥廷        | s1410532034@nutc.edu.tw | -        | -                      | с.                     | -  |
|   | s1410403068 詹前鎬        | s1410403068@nutc.edu.tw | -        |                        | -                      | -  |
|   | s1410551056 JIEYU TSAI | s1410551056@nutc.edu.tw | -        | -                      | -                      | -  |
|   | s1410506092 洪忠杰        | s1410506092@nutc.edu.tw | -        |                        | e                      | -  |
|   | s1410533004 李亮螢        | s1410533004@nutc.edu.tw | -        | 9576                   |                        | -  |
|   | s1410532020 俞仲恩        | s1410532020@nutc.edu.tw | 8        | 7.8                    | c                      | -  |
|   | s1410522025 萘頤萱        | s1410522025@nutc.edu.tw | 1        | 2016年 10月 12日(三) 13:12 | 2016年 10月 12日(三) 13:12 | 0  |
| П | 博識通 測試帳號               | posboss@posboss.com.tw  | с.       | 120                    | 2                      | 2  |
| 8 | 系統 測試                  | amber@viewlet.com.tw    | 1        | 2016年 10月 12日(三) 13:51 | 2016年 10月 12日(三) 13:55 | 15 |
| Ю | 1410542031 劉唯真         | s1410542031@nutc.edu.tw | ÷        |                        | -                      | -  |

| ▼ 文法測驗                                                                            |
|-----------------------------------------------------------------------------------|
| 📕 Unit01. 動詞的總蘋和句型                                                                |
| 📑 Unit02. 勤態的時態                                                                   |
| 📕 Unit03. 主詞和動詞的一致性                                                               |
| 📕 Unit04. 動詞的主動與被動態                                                               |
| 📑 Unit05. 條件句/假設語氣                                                                |
| 📂 Unit06. 不定詞                                                                     |
| 📑 Unit07. 動名詞                                                                     |
| 🔚 Unit08. 分詞                                                                      |
| ▶ 主題 3                                                                            |
| ▶ 我的課程                                                                            |
|                                                                                   |
| <ul> <li>▼ SCORM課程包普理</li> <li>● 修改設定</li> <li>■ 本地委派的角色</li> <li>■ 權限</li> </ul> |
| ■ 檢查權限                                                                            |
| - 過渡                                                                              |
| = 日誌                                                                              |
| = 備份                                                                              |
| ■ 還原                                                                              |
| ▶ 課程管理                                                                            |
| ▶ 變換角色為                                                                           |
| ▶ 網站管理                                                                            |
| 搜尋                                                                                |